# サイバービジョン展開でのIoXセンサーのトラブ ルシューティング

内容

<u>はじめに</u> <u>センサーCLIへの接続</u> 重要なディレクトリ 構成.yml <u>PCAPキャプチャ</u> IoXセンサーからのファイルの取得 <u>ローカルマネージャGUI</u> TFTPによるファイルのコピー センサーヘルス <u>ステータス</u> <u>処理ステータス</u> diagファイル内の重要な情報

はじめに

このドキュメントでは、IoX Sensor on Cyber Visionソリューションを使用する際のトラブルシュー ティングに必要な重要事項について説明します。

### <u>センサーCLIへの接続</u>

センサーアプリケーションに直接アクセスすることはできません。まず、SSHを介してスイッチ に接続する必要があります。次に、showコマンドを使用して、実行されているアプリケーション を一覧表示します。

Show app-hosting list

アプリケーションがインストールされているかどうかを確認し、その名前を文書化します。次に 、と入力します(「ccv\_sensor\_iox\_aarch64」は、この例ではアプリケーション名です)

app-hosting connect appid ccv\_sensor\_iox\_aarch64 session

<u>重要なディレクトリ</u>

## 構成.yml

これは、フロー、プロトコル、およびポート情報の設定を文書化する重要なコンフィギュレーションファイルです。このファイルは次の場所にあります。

/iox\_data/etc/flow

PCAPキャプチャ

GUIから実行およびトリガーされるキャプチャは、

/iox\_data/var/flow/log/pcap

#### <u>IoXセンサーからのファイルの取得</u>

ローカルマネージャGUI

ローカルマネージャのGUIからアプリケーションに移動すると、「App-DataDir」タブに /iox\_data/appdataディレクトリにあるファイルが表示されます

アプリの下の「ログ」タブには、 /iox\_data/logs内のファイルが表示されます。

TFTPによるファイルのコピー

センサーのCLIから、次のコマンドを使用してリモートTFTPサーバにファイルをコピーできます。

tftp -p -l /iox\_data/appdata/

#### <u>センサーヘルス</u>

Center GUIから、Administration → Sensors → Managementの順に移動して、Sensorの詳細を表示しま す。これらは、使用可能な接続および処理ステータスです

<u>ステータス</u>

- 新規

- 要求は保留中です
- 認定
- 切断
- 接続
- \_ 不明
- -SSH

処理ステータス

- 未登録
- -- 切断
- データ待ち
- 保留中のデータ
- -通常処理

#### <u>diagファイル内の重要な情報</u>

日付:診断が実行された時刻をレポートします。

Ip\_addr:設定されているすべてのインターフェイスのIPアドレスとネットワーク情報を報告します。

Ip\_route – 設定されたゲートウェイを報告する

Journal\_errors:開始に失敗したサービスをレポートします

Journal\_sensorsyncd - TLC接続情報を報告する

#### メモリ:使用中のメモリ量を報告します

sbs-version:メインバージョンとビルド日付をレポートします。

sensor-enroll.conf:登録パッケージで設定されたIPをレポートします。

top:12秒以内に4つの「上位」コマンドをCPUでソートしてレポートします。

翻訳について

シスコは世界中のユーザにそれぞれの言語でサポート コンテンツを提供するために、機械と人に よる翻訳を組み合わせて、本ドキュメントを翻訳しています。ただし、最高度の機械翻訳であっ ても、専門家による翻訳のような正確性は確保されません。シスコは、これら翻訳の正確性につ いて法的責任を負いません。原典である英語版(リンクからアクセス可能)もあわせて参照する ことを推奨します。